| After you have downloaded our exe file of Pearson ebookshelf,         | Open File - Security Warning X                                                                                                    |
|-----------------------------------------------------------------------|----------------------------------------------------------------------------------------------------|
| then double click the setup file. Message box might appear.           | The publisher could not be verified. Are you sure you want to run this software?                                                                                                    |
|                                                                       | Name:\Downloads\Pearson E-Bookshelf Setup 1.0.0-a (1).exe<br>Publisher: Unknown Publisher                                                                                                    |
| If you click "Run" and installation didn't kick start, the EBookshelf | Type: Application<br>From: C:\User\vcheuem\Download\Pearson E-Bookshelf Se                                                                                                    |
| installation program might block by antivirus software when the       | Run Cancel                                                                                                    |
| user open the installation file, you could follow below steps to      | Alwayer werk before opening this file                                                                                                    |
| restore the file and make an exclusion form the antivirus             |                                                                                                    |
| software.                                                             | Ins the does not have a valid digital signature that verties its     publisher. You should only run software from publishers you trust.     How can I decide what software to run?                                                                                                    |
| Open the antivirus software, e.g. Symantes Endnaint Protection        | U Satur - Symantic Endpoint Protection X                                                                                                    |
| open the antivitus software, e.g. symanted Endpoint Protection.       | Next scan scheduled for 1180 AM Hep                                                                                                    |
|                                                                       | Status<br>Scan for Threats                                                                                                    |
|                                                                       | View Quarantine<br>View Logs The following Symantec security components are installed on your computer:                                                                                                    |
|                                                                       | LiveUpdate Virus and Spyware Protection Protects against vinase, molecular dayware before: Wednesdw.abs.820 ef                                                                                                    |
|                                                                       | Proactive Threat Protection Provides advanced behavioral protection against unknown threats Options Options                                                                                                    |
|                                                                       | Definitors: Thursday, Jone 25, 2229 zi                                                                                                    |
|                                                                       | Protects against Web, network threads, and zero-day exploits<br>Derintom: Wedeneday, July 4, 2020 rds                                                                                                    |
|                                                                       | Symantec.                                                                                                    |
| Go to "View Quarantine", find the installation program and click      | View Guerantine - Symmetric Indipole Portection     - X     Next scan scheduled for 1100 AM     Heb                                                                                                    |
| "Restore".                                                            | Status     Files and registry entries that are quarantined, backed up, or repaired are listed below.                                                                                                    |
|                                                                       | Scan for Threads         Risk         Filename         Type         Original Location         Status           Change Settings         WS Reputation 1         pearson e.b         Courantine         ctil/sentychand3/do         Infected         7/s                                                                                                    |
|                                                                       | View Logs                                                                                                    |
|                                                                       | LiveUpdate                                                                                                    |
|                                                                       |                                                                                                    |
|                                                                       | Restare Delete Rescan All Export Add                                                                                                    |
|                                                                       | ✓ Symantec.                                                                                                    |
| Click "Vee" to confirm restore the file                               | Purge Cpitons                                                                                                    |
| Click Yes to confirm restore the file.                                |                                                                                                    |
|                                                                       | Confirm Restore X                                                                                                    |
|                                                                       |                                                                                                    |
|                                                                       | Are you sure you want to restore the selected files?                                                                                                    |
|                                                                       |                                                                                                    |
|                                                                       | Yes No                                                                                                    |
|                                                                       |                                                                                                    |
|                                                                       |                                                                                                    |
| Click "Yes" to confirm create exclusion.                              |                                                                                                    |
|                                                                       | Create Exclusion?                                                                                                    |
|                                                                       |                                                                                                    |
|                                                                       | Would you like to create an Exclusion for the samples being restored?                                                                                                    |
|                                                                       |                                                                                                    |
|                                                                       | Yes No                                                                                                    |
|                                                                       |                                                                                                    |
|                                                                       |                                                                                                    |
| Now you could go back to the program original location and            | ↓   2 = 1 Developit     Nov      Nov        |
| install the EBookshelf again.                                         | X         Image: Company         X         Image: Company         X         Image: Company<                                                                                                    |
|                                                                       | (c → ) → ↑ ♣ → NisR > 00544(C) + Dees + volumed > Developed > Developed → Developed → |
|                                                                       | Desites         Coday (1)           Semendots         Pranse biological data frage (10 page 7/9/2020/5/27 AM)         Application         114,05 KB           That C         Venemotic (1)         Sector (1)         Sector (1)         Sector (1)                                                                                                    |
|                                                                       | Do Doputs         > Last week ()           Devalue         > Last week ()           Devalue         > Last month (B)                                                                                                    |
|                                                                       | ♣ Denoleads > Earlier this year (9)<br>Music<br>■ Pleares                                                                                                    |
|                                                                       | [Vines     [Vines     [Vines |
|                                                                       |                                                                                                    |
|                                                                       | ★ Deptado (Justice) sec-                                                                                                    |